## ООО "Марафон"

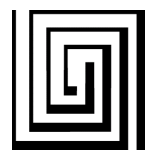

Изготовление печатных плат и фотошаблонов, разработка электронных устройств 117330 Москва, ул. Мосфильмовская, дом 17Б. тел.: (095) 9391324, тел./факс.: (095) 9395659 www.marathon.ru

## Подготовка GERBER RS274-Х файлов из ACCEL EDA

ООО "Марафон" принимает для изготовления печатных плат и фотошаблонов файлы в формате GERBER RS274-X.

Рассмотрим установки ACCEL EDA на примере двухсторонней печатной платы с маской.

Для изготовления ДПП с маской необходимо 4 GERBER файла (2 файла меди + 2 файла маски) и файл сверловки.

File - Gerber Out... - Setup Output Files...

| etup Output Files                       |                                      |                                                   |                                           |  |
|-----------------------------------------|--------------------------------------|---------------------------------------------------|-------------------------------------------|--|
|                                         | -Output File Selection               | 15                                                |                                           |  |
| Output File:                            | Layers:                              | <u>F</u> ile                                      | ТОР                                       |  |
| MCAS.TOP<br>MCAS.BOTTOM<br>MCAS.MASKTOP | Top Assy<br>Top Silk<br>Top Paste    | ⊻ Offset:                                         | 0.0mil                                    |  |
| MCAS.MASKBOT                            | Top Mask<br>Top                      | I Oliset.                                         | D. DefDec                                 |  |
|                                         | Bot Mask<br>Bot Paste                | ₩ <u>V</u> ias                                    | Г Туре                                    |  |
|                                         | Bot Faste<br>Bot Silk<br>Bot Assy    | □ Pad/Via <u>H</u> oles<br>☑ <u>N</u> o Mt Hole C | s I Val <u>u</u> e<br>u I M <u>i</u> rror |  |
|                                         | Board                                | Drill Symbols                                     |                                           |  |
| × •                                     | <u>S</u> et All                      | O Plated Ho<br>O Non-plater                       | les<br>d Holes                            |  |
| Add                                     | <u>C</u> lear All<br>Apply Laver Set | • All Holes                                       | <b></b>                                   |  |
| <u>M</u> odify<br><u>D</u> elete        | Output Path                          | gerbers                                           |                                           |  |
|                                         | ☐ Vie <u>w</u> log file upon o       | completion                                        | Close                                     |  |

## Файлы меди:

<sup>1).</sup> Layers: Top, Board. Отмечаем галочками Pads, Vias, No Mt Hole Cu

<sup>2).</sup> Layers: Bottom, Board. Отмечаем галочками Pads, Vias, No Mt Hole Cu Файлы маски:

3). Layers: Top Mask, Board. Отмечаем галочками Pads, No Mt Hole Cu 4). Layers: Bot Mask, Board. Отмечаем галочками Pads, No Mt Hole Cu

## File - Gerber Out... - Apertures...

| Aperture Assignments                                                                                                    |                                                                                                    |                                                                                                    |
|----------------------------------------------------------------------------------------------------|----------------------------------------------------------------------------------------------------|----------------------------------------------------------------------------------------------------|
| ltem                                                                                                    | Aperture                                                                                                    | Item:                                                                                                    |
| Item           [Drawn Symbols]           [Polygons]           LINE 10.0mil           LINE 25.0mil           LINE 50.0mil           PAD EL 105.0mil 105.0mil 38.0mil 0.0deg (0.0mil,0.0mil)           PAD EL 105.0mil 105.0mil 38.0mil 180.0deg (0.0mil,0.0mil)           PAD EL 105.0mil 120.0mil 60.0mil 180.0deg (0.0mil,0.0mil)           PAD EL 120.0mil 120.0mil 60.0mil 180.0deg (0.0mil,0.0mil)           PAD EL 120.0mil 120.0mil 60.0mil 180.0deg (0.0mil,0.0mil)           PAD EL 120.0mil 120.0mil 60.0mil 90.0deg (0.0mil,0.0mil)                                                                                                    | Aperture           D010         ▲           D010         □           D011         □           D012         □           D013         □           D014         □           D015         □           D015         □ | Item:<br>Type: [Drawn Symbols]<br>Aperture:<br>D Code: 10                                                                              |
| PAD EL 135.0mil 135.0mil 60.0mil 90.0deg (0.0mil,0.0mil)         PAD EL 216.5mil 216.5mil 124.0mil 180.0deg (0.0mil,0.0mil)         Assign       Unassign         Unassign       Unassign All         Automatic Describe/Assign       Image: Comparison of the second second se | D016<br>D017 💌                                                                                                    | Shape: Ellipse<br>X Dim: 10.0mil<br>Y Dim: 10.0mil<br>H Dia: 0.0mil<br>Type: Draw<br>Angle: 0.0deg<br>Offset: (0.0mil,0.0mil)<br>Close |

1). Отмечаем галочками Clear current apertures, Draw Rotated or Offset Pad/Vias, Draw polygon Pad/Vias

2). Нажимаем Auto

File - Gerber Out... - Gerber Format...

| Gerber Format                                                                                                    |                |  |  |
|----------------------------------------------------------------------------------------------------|----------------|--|--|
| Output Units                                                                                                    | Numeric Format |  |  |
| • Inches                                                                                                    | • <u>4</u> .4  |  |  |
| C <u>M</u> illimeters                                                                                              | O <u>5</u> .3  |  |  |
| <ul> <li>G54 w/apertures</li> <li>Include <u>aperture definitions</u><br/>(as RS-274-X mass parameters)</li> </ul> |                |  |  |
| Close                                                                                                    |                |  |  |

Выбираем Output Units - Inches, Numeric Format - 4.4,
 Отмечаем Include aperture definitions (as RS-274-X mass parameters)

File - N/C Drill... - Setup Output Files

| Setup Output Files         |                              |                                                              |         |
|----------------------------|------------------------------|--------------------------------------------------------------|---------|
| Output File:<br>MCAS.DRILL | Output File Selection        | ns                                                           |         |
|                            | Layers:                      |                                                              |         |
|                            | Top<br>Bottom                | <u>F</u> ile                                                 | DRIL    |
|                            |                              | ⊻ offset:                                                    | 0.0mil  |
|                            |                              | Y offset:                                                    | 0.0mil  |
|                            |                              | O Plated Hol                                                 | es      |
|                            |                              | <ul> <li>O <u>N</u>on-plated</li> <li>O All Holes</li> </ul> | l Holes |
|                            |                              | - All <u>H</u> oles                                          |         |
|                            | <u>S</u> et All              |                                                              |         |
|                            | <u>C</u> lear All            |                                                              |         |
| Add                        | Apply Layer Set              |                                                              | •       |
| <u>M</u> odify             |                              |                                                              |         |
| Delete                     | Output gath d:\g             | erbers                                                       |         |
|                            | ☑ View <u>l</u> og file upon | completion                                                   | Close   |

1). Layers: Top, Bottom. Выбираем All Holes

File - N/C Drill... - Tool Assignments...

Отмечам галочкой Clear current tools
 Нажимаем Auto

File - N/C Drill... - N/C Drill Format...

| N/C Drill Format      |
|-----------------------|
| Output Units          |
| © Inches              |
| C <u>M</u> illimeters |
| Output Code Type      |
| ⊂ El <u>A</u> Odd     |
| ○ ASCII <u>E</u> ven  |
| ASCII None            |
| Zero Suppression      |
| © <u>L</u> eading     |
| C <u>T</u> railing    |
| ⊙ <u>N</u> one        |
| Close                 |

1). Выбираем Output Units - Inches, Output Code Type - ASCII None, Zero Suppression – None